珠海风速网络科技有限公司

## 卓码名片用户操作手册

隐私保护、名片夹、手机端制作名片分册<V1.0>

| 编者: | 技术部       |
|-----|-----------|
| 日期: | 2016/7/11 |

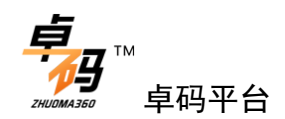

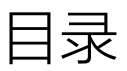

| 1.隐私保护       | 2 |
|--------------|---|
|              |   |
| 2.名片夹        | 3 |
|              | _ |
| 3. 手机端制作名片功能 | 5 |

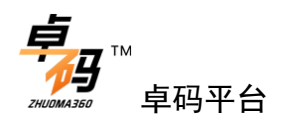

## 1. 隐私保护

| 1998289       1998289         211272       128         21282       22         22       22         26 24       26 26         26 24       26 26         26 24       26 26         27 28 28       28 36         27 28 28       28 36         27 28 28       28 36         27 28 28       28 36         27 28 28       28 36         27 28 28       28 36         27 28 28       28 36         28 36       28 36         28 36       28 36         28 36       28 36         28 36       28 36         28 36       28 36         28 36       28 36         28 36       28 36         28 36       28 36         28 36       28 36         28 36       28 36         38 36       28 36         38 36       38 36         38 36       38 36         38 36       38 36         38 36       38 36         38 36       38 36         39 36       38 36         39 36       38 36         39 36       38 36      < | 隐私保护设置                                                                                                    |
|----------------------------------------------------------------------------------------------------|----------------------------------------------------------------------------------------------------|
| 由右上角的按钮进入 "隐私保护"入口<br>保护个人信息<br>《 <sup> </sup>                                                                                                    | く       卓码名片       ①         除記 保护       二       ○         >       次独名片       〇         文班名片馬力竹许萱香和片       ○       ○         >       六竹井被别人复制名片       ○           ●           ● |
| 保护个人信息<br><                                                                                                    | 隐私保护及保护个人信息设置                                                                                                    |
| 姓名       手机号码       微信       QQ       固括       邮箱                                                                                                    |                                                                                                    |
|                                                                                                    |                                                                                                    |

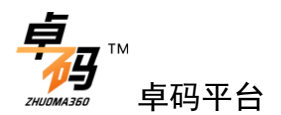

2. 名片夹

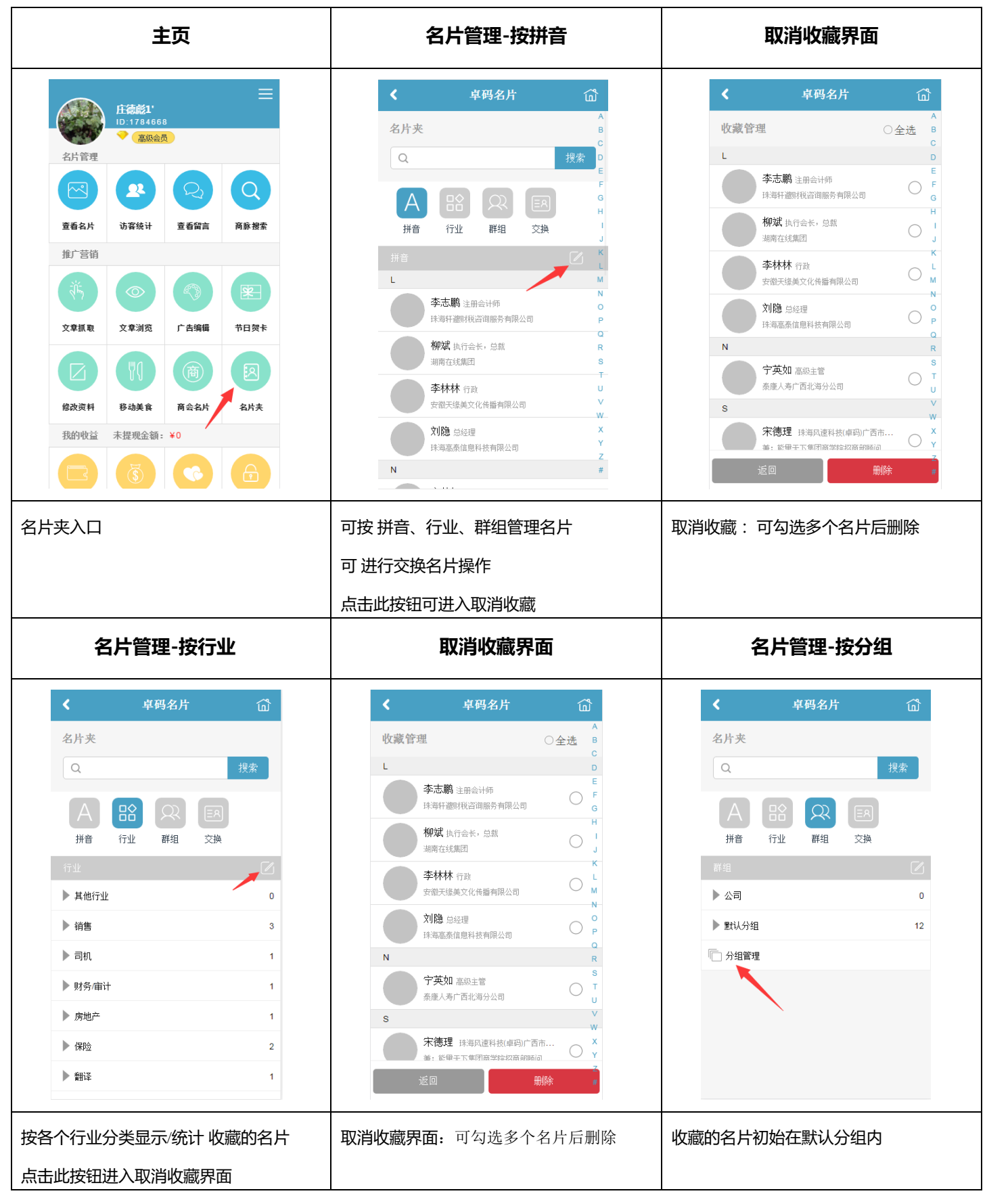

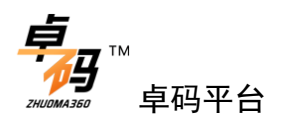

| 分组管理                                                                                                    | 交换名片                                                                                                    | 我的申请                                                                                                    |
|----------------------------------------------------------------------------------------------------|----------------------------------------------------------------------------------------------------|----------------------------------------------------------------------------------------------------|
| く     阜码名片     ⑥       分组管理     ●       ●     公司       ●     公司       ●     默认分组       2     1                                                                                                    | く     卓码名片     ①       名片夹     現索       Q     現索       計音     (2)     (2)       拼音     (2)     (2)       (2)     (2)     (2)       (2)     (2)     (2)       (2)     (2)     (2)       (2)     (2)     (2)       (2)     (2)     (2)       (2)     (2)     (2)       (2)     (2)     (2)       (2)     (2)     (2)       (2)     (2)     (2)       (2)     (2)     (2)       (2)     (2)     (2)       (2)     (2)     (2)       (2)     (2)     (2)       (2)     (2)     (2)       (2)     (2)     (2)       (2)     (2)     (2)       (2)     (2)     (2)       (2)     (2)     (2)       (3)     (2)     (2)       (3)     (2)     (2)       (3)     (2)     (2)       (3)     (2)     (2)       (3)     (3)     (3)       (4)     (4)     (4)       (5)     (4)     (4)       (5)     (4)     (4)       (5)     (4) | く     卓码名片       名片夹     現索       Q     現索       ●     日     ●       一日     日     ○       一日     日     ○       一日     日     ○       ●     竹山     日       ●     竹山     日       ●     竹山     日       ●     日     ○       ●     日     ○       ●     日     日       ●     小     日       ●     小     1 |
| <ol> <li>1、更改分组顺序(上图1,按住并<br/>拖动右边滑动条)</li> <li>2、删除分组(上图2)</li> <li>3、添加分组</li> </ol>                                                                                                    | "交换"名片页面的三个状态:<br>1.我的申请 2. 收到申请 3. 交换成功                                                                                                    | "我的申请"状态:我申请交换的<br>名片                                                                                                    |
| 交换成功                                                                                                    | 交换成功                                                                                                    |                                                                                                    |
| く     年码名片     ①       名片夹     投索       Q     投索       子     日本     日本       拼音     日本     Q     日本       打音     日本     Q     日本       大協名片     日本     日本     日本       文協名片     日本     日本     日本       文協名片     日本     日本     日本       文協名片     日本     日本     日本       文協名片     日本     日本     日本       文協名片     日本     日本     日本 | く     卓码名片       名片夹     「秋索       ()     「秋家       ()     ()       ()     ()       ()     ()       ()     ()       ()     ()       ()     ()       ()     ()       ()     ()       ()     ()       ()     ()       ()     ()       ()     ()       ()     ()       ()     ()       ()     ()       ()     ()       ()     ()       ()     ()       ()     ()       ()     ()       ()     ()       ()     ()       ()     ()       ()     ()       ()     ()       ()     ()       ()     ()       ()     ()       ()     ()       ()     ()       ()     ()       ()     ()       ()     ()       ()     ()       ()     ()       ()     ()       ()     ()       ()     ()       ()     ()       ()     ()       ()<                                                                                                  |                                                                                                    |
| "收到申请"状态<br>我收到的名片交换申请                                                                                                    | "交换成功"状态<br>名片交换成功                                                                                                    |                                                                                                    |

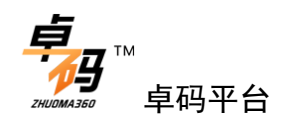

3. 手机端制作名片功能

| 主页                                                                                                    | 选择模板                                                                                                    | 模板设置                                                                                                    |
|----------------------------------------------------------------------------------------------------|----------------------------------------------------------------------------------------------------|----------------------------------------------------------------------------------------------------|
| LEARAI:   LITAIAGE   LITAIAGE   LITAIA                                                                                                    | く       存的名片       ① <ul> <li> <ul> <li> <ul> <ul> <ul></ul></ul></ul></li></ul></li></ul> | く <b>卓码名片 」</b> ·                                                                                                    |
| 由"修改资料"进入<br>模板设置-背景音乐-站内音乐                                                                                                    | <ol> <li>1、可切换查看名片模板效果</li> <li>2、注意:选取模板完成后,点击</li> <li>"应用模板"将会用选中的名片模板内容覆盖您原有名片</li> <li>模板设置-背景音乐-在线搜索</li> </ol>                                                                                                    | <ol> <li>1:点击"+"进入添加音乐界面</li> <li>2:更改各种背景色、字体色等。</li> <li>模板设置-背景音乐-音乐链接</li> </ol>                                                                                                    |
| く 卓码名片<br>☆ (愛)<br>☆ (愛)<br>☆ (Z)<br>☆ (Z)<br>☆ (Z | く     卓码名片     ①            ・・②・・          後坂设置・・②・          ・③            ・・③          後坂设置・・②・          ●            ・・③          後坂设置・・③          ●            ・・③          後坂没置・・④          ●            ・③          ・          ●            ・          ・          ●          ●          ●          ●          ●          ●          ●          ●          ●          ●          ●          ●          ●          ●          ●          ●          ●          ●          ●          ●          ●          ●          ●          ●          ●          ●          ●          ●          ●          ●          ●          ●          ●          ●          ●          ●          ●          ●          ●          ●          ●          ●          ●          ●          ●          ●          ●          ●          ●                                                                                                    | く       卓码名片       ①         ●       ●       ●       ●       ●       ●       ●       ●       ●       ●       ●       ●       ●       ●       ●       ●       ●       ●       ●       ●       ●       ●       ●       ●       ●       ●       ●       ●       ●       ●       ●       ●       ●       ●       ●       ●       ●       ●       ●       ●       ●       ●       ●       ●       ●       ●       ●       ●       ●       ●       ●       ●       ●       ●       ●       ●       ●       ●       ●       ●       ●       ●       ●       ●       ●       ●       ●       ●       ●       ●       ●       ●       ●       ●       ●       ●       ●       ●       ●       ●       ●       ●       ●       ●       ●       ●       ●       ●       ●       ●       ●       ●       ●       ●       ●       ●       ●       ●       ●       ●       ●       ●       ●       ●       ●       ●       ●       ●       ●       ●       ●       ●       ●       ●       ●< |
| 取消         确定           选择站内音乐                                                                                                    | 取消     确定       在线搜索音乐                                                                                                    | 取消         确定           音乐链接:可直接输入某一个在线                                                                                                    |

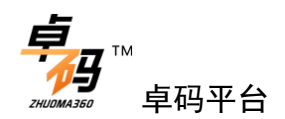

|                                                                                                    |                                                                                                    | 音乐的链接地址,做为背景音乐                                                                |
|----------------------------------------------------------------------------------------------------|----------------------------------------------------------------------------------------------------|-------------------------------------------------------------------------------|
| 名片信息                                                                                                    | 首页文章                                                                                                    | 首页文章                                                                          |
| <ul> <li>         中码名片         <ul> <li></li></ul></li></ul>                                                                                                    | く     卓码名片     ①       保振设置     全片信息     ● 黄文章     ● 新菜単       逸好文章     ● 新菜単     ● 新菜単       水电费123     2     ×       所容     ×     ●       大标题     ×                                                                                                  | く       卓码名片       ①         透輝環販       一〇〇〇〇〇〇〇〇〇〇〇〇〇〇〇〇〇〇〇〇〇〇〇〇〇〇〇〇〇〇〇〇〇〇〇〇 |
| 名片信息:<br>填写详细的个人信息                                                                                                    | 1:点击"新增"按钮可添加文章<br>2:"2"跟"1"是同一功能                                                                                                    | 在文章编辑中可上传图片、插入视<br>频链接、文字加粗<br>1: 上传图片 2: 文字加粗 3: 视<br>频链接 4: 文字对齐方式          |
| 导航菜单                                                                                                    | 名片微信分享设置                                                                                                    |                                                                               |
| く       享码名片       ○         ▲片信息       ●       ●       ●       ●       ●       ●       ●       ●       ●       ●       ●       ●       ●       ●       ●       ●       ●       ●       ●       ●       ●       ●       ●       ●       ●       ●       ●       ●       ●       ●       ●       ●       ●       ●       ●       ●       ●       ●       ●       ●       ●       ●       ●       ●       ●       ●       ●       ●       ●       ●       ●       ●       ●       ●       ●       ●       ●       ●       ●       ●       ●       ●       ●       ●       ●       ●       ●       ●       ●       ●       ●       ●       ●       ●       ●       ●       ●       ●       ●       ●       ●       ●       ●       ●       ●       ●       ●       ●       ●       ●       ●       ●       ●       ●       ●       ●       ●       ●       ●       ●       ●       ●       ●       ●       ●       ●       ●       ●       ●       ●       ●       ●       ● <td< td=""><td>く     卓码名片     ①       ▲片信息     ●页文章     ●展文章     ●展文章     ●展文章     ●展示章     ●       ⑦信分享设置     ●     ●     ●     ●     ●     ●       「算時名片'     ●     ●     ●     ●     ●     ●       四片上传     ●     ●     ●     ●     ●        (     保存     査看     ●</td><td></td></td<> | く     卓码名片     ①       ▲片信息     ●页文章     ●展文章     ●展文章     ●展文章     ●展示章     ●       ⑦信分享设置     ●     ●     ●     ●     ●     ●       「算時名片'     ●     ●     ●     ●     ●     ●       四片上传     ●     ●     ●     ●     ●        (     保存     査看     ● |                                                                               |
| 导航栏目、底部菜单、可自行编<br>辑、删除                                                                                                    | 编辑分享标题、内容、上传图片                                                                                                    |                                                                               |